# Cisco XDRとSecure Malware Analyticsのクラウ ド統合のトラブルシューティング

## 内容

概要
前提条件
要件
使用するコンポーネント
背景説明
トラブルシュート
ライセンス
モジュールタイル
管理者ロール
期間
モジュールの再作成

## 概要

このドキュメントでは、Cisco XDRを使用してSecure Malware Analytics Cloudモジュールをトラ ブルシューティングする方法について説明します。

著者: Cisco TACエンジニア、Javi Martinez

## 前提条件

#### 要件

次の項目に関する知識があることが推奨されます。

- セキュアマルウェア分析クラウド
- Cisco XDR

使用するコンポーネント

このドキュメントの情報は、次のソフトウェアのバージョンに基づいています。

- Secure Malware Analytics Cloudコンソール(管理者権限を持つユーザアカウント)
- Cisco XDRコンソール(管理者権限を持つユーザアカウント)

このドキュメントの情報は、特定のラボ環境にあるデバイスに基づいて作成されました。このド

キュメントで使用するすべてのデバイスは、クリアな(デフォルト)設定で作業を開始していま す。本稼働中のネットワークでは、各コマンドによって起こる可能性がある影響を十分確認して ください。

## 背景説明

Cisco Secure Malware Analytics Cloudは、高度で自動化されたマルウェア分析およびマルウェア 脅威インテリジェンスプラットフォームです。ユーザ環境に影響を与えることなく、疑わしいフ ァイルやWebの宛先を起爆可能です。

Cisco XDRとの統合において、Secure Malware Analyticsは参照モジュールであり、Secure Malware Analytics Portalにピボットして、ファイルハッシュ、IP、ドメイン、およびURLに関す る追加のインテリジェンスをSecure Malware Analytics Cloud(SMA Cloud)ナレッジストアに収集 する機能を提供します。

最新の『Secure Malware Analytics Cloud Integration Guide』を参照してください。

- <u>NAMクラウド</u>。
- ・ <u>EUクラウド</u>。

トラブルシュート

ライセンス

 Secure Malware Analytics Cloudコンソールにアクセスするための適切なSMAライセンスが あることを確認します。

モジュールタイル

 Secure Malware Analyticsクラウドモジュールに適切なタイルを選択していることを確認します。
Cisco XDRポータル>ダッシュボード>カスタマイズボタン> SMAクラウドモジュールの選択 >適切なタイルの追加に移動します。

管理者ロール

- Secure Malware Analyticsポータルで管理者ロールを持つSecure Malware Analyticsアカウン トがあることを確認します Cisco XDRポータル>管理>アカウントに移動します。
- SecureXポータルで管理者権限を持つSecureXアカウントを持っていることを確認する Malware Analyticsポータル> My Malware Analyticsアカウントに移動します

注: Secure Malware AnalyticsコンソールおよびCisco XDRコンソールに管理者ロールがない場合、管理者は問題のポータルからアカウントロールを直接変更できます

#### 期間

Cisco XDRポータルでタイムスタンプが正しく設定されていることを確認します。
Cisco XDRポータル>ダッシュボード>タイムフレームオプション> SMAアクティビティに基づいて適切なタイムフレームを選択します

### モジュールの再作成

古いSMAモジュールを削除し、新しいSMAモジュールを作成します。
Secure Malware Analytics Cloudコンソール> My Malware Analyticsアカウント> API Key > Copy the API keyに移動します。
Cisco XDRポータル> Integration modules > SMA Cloudモジュールの選択> APIキーとURLの追加(SMA Cloudを選択) > Create the Dashboardに移動します。

注:Org AdminまたはUsersロールを持つユーザだけが、Cisco XDRのSecure Malware Analytics統合モジュールを有効にするAPIキーを取得できます。

翻訳について

シスコは世界中のユーザにそれぞれの言語でサポート コンテンツを提供するために、機械と人に よる翻訳を組み合わせて、本ドキュメントを翻訳しています。ただし、最高度の機械翻訳であっ ても、専門家による翻訳のような正確性は確保されません。シスコは、これら翻訳の正確性につ いて法的責任を負いません。原典である英語版(リンクからアクセス可能)もあわせて参照する ことを推奨します。